## VPN access University of Applied Sciences of the Grisons (iPhone/iPad)

- 1. Download the App "Pulse Secure" from the App store.
- 2. Start the App "Pulse Secure".
- 3. Set the URL <u>https://vpn.fhgr.ch/</u> and click "send".

| Pulse Secure   Willkommen bei Pulse Secure Client |  |  |  |  |  |
|---------------------------------------------------|--|--|--|--|--|
|                                                   |  |  |  |  |  |
| https://vpn.fh-htwchur.ch                         |  |  |  |  |  |
| Absenden                                          |  |  |  |  |  |
|                                                   |  |  |  |  |  |

4. Set the user name from the University of Applied Sciences of the Grisons and save the connection.

| Änderungen speichern.<br>✓ This will be your default connection |   |  |  |  |
|-----------------------------------------------------------------|---|--|--|--|
| Verbindungsname<br>htw                                          |   |  |  |  |
| URL<br>https://vpn.fh-htwchur.ch                                |   |  |  |  |
| Benutzername<br>ruppcarmen                                      |   |  |  |  |
| Authentifizierung<br>Kennwort                                   | > |  |  |  |
| Bereich                                                         | _ |  |  |  |
| Optional                                                        |   |  |  |  |
| Rolle                                                           | - |  |  |  |
| Optional                                                        |   |  |  |  |
| Speichern                                                       |   |  |  |  |

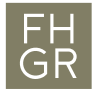

5. If you start the connection, you have to give in your password from the University of Applied Sciences of the Grisons.

| ( ک | App Store 🗢                             | <sup>15:05</sup><br>Pulse Secure | 98% |
|-----|-----------------------------------------|----------------------------------|-----|
|     | Verbindung                              |                                  |     |
|     | <b>htw</b><br>https://vpn.fh-htwchur.ch |                                  | ••• |
|     |                                         | Verbindung herstellen            |     |